# Paychex Retirement Services Participant Website

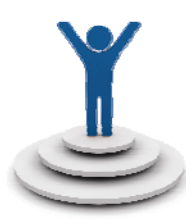

# Participant Website https://www.paychexflex.com

Plan participants can access and manage their plan account data online using the Paychex Retirement Services for Employees website.

### **Register for Online Access**

To register for an online account, employees can follow these steps:

- 1. Log in to www.paychexflex.com.
- 2. Choose Sign Up and complete the required fields. Click Continue to proceed.
- 3. Answer the two security questions when prompted. Click Submit.
- 4. Log in by entering your user name and password in the appropriate fields.
- 5. Select **Retirement Services**. (When logging in for the first time, you will be prompted to answer your security question.)

### **Enrolling in the Plan**

Eligible employees can enroll in the plan by following these steps:

1. After logging in, click Enroll Now!

| Enrollment is Easy                                               |                                                                                                    |
|------------------------------------------------------------------|----------------------------------------------------------------------------------------------------|
| It only takes a few minutes to start saving for your retirement. | Start saving for retirement today —<br>you'll be glad you did tomorrow!                                                                                                    |
| Enroll Now!                                                      | You're focused on meeting your current financial obligations<br>mortgage, car, healthcare but you're likely to retire someday and you'll need<br>something more than Social Security to maintain your quality of living. |
| (Contribute at least 5% to get the full company match [?]).      | It's up to you to plan for your future.                                                                                                    |
|                                                                  | You're eligible to begin contributing on 08/01/2016.                                                                                                    |
|                                                                  | Learn more about 401(k)                                                                                                    |
|                                                                  |                                                                                                    |

- 2. You may be prompted to verify your date of birth; please update if it's inaccurate.
- 3. Choose how you want to receive your annual Fee Disclosure:
  - a. By email: sent automatically from Paychex
  - b. By paper: distributed by your employer
- 4. Set up your payroll deductions using either a whole percentage or flat dollar\* amount. You can also choose from Pretax or Roth\*.
- 5. Choose your future investments
- 6. Review and click Submit
- 7. Follow through until you receive your confirmation number

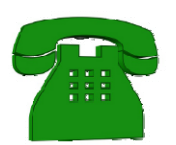

Participants can also call **Paychex Employee Services at 877-244-1771**. Choose the 401(k) option and follow the prompts to review specific information or take action. You can speak to a Paychex representative Monday through Friday, between 8:00 a.m. and 8:00 p.m. ET.

\*Please refer to your Summary Plan Description to confirm if your plan allows for flat dollar contributions and Roth deferrals.

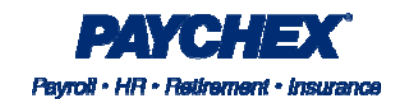

# Participant instructions for enrolling/changing deferral amount online through paychexflex.com

- An employee must be turning age 50 or older during the plan year to enroll in catch up contributions.
- TIP: An employee should not be enrolling in catch up contributions if they will not meet the 402(g) in place for the plan year. (\$18,500 for 2018)
- If you wish to maximize your contributions, you can enroll in both simultaneously. The regular deferrals will stop at the 402(g) limit (\$18,500 for 2018). The catch-up contributions will stop automatically at the contribution limit (\$6,000 for 2018).
- If you DO NOT enroll in catch-up contributions and you have reached your 402(g) limit, your contributions WILL NOT automatically be recharacterized as catch-up. You must initiate the catch-up contributions.

Follow the below instructions at Retirement Services <u>www.paychexflex.com</u> to update contributions and initiate catch-up contributions if applicable:

1. Click 'Manage Account' tab :

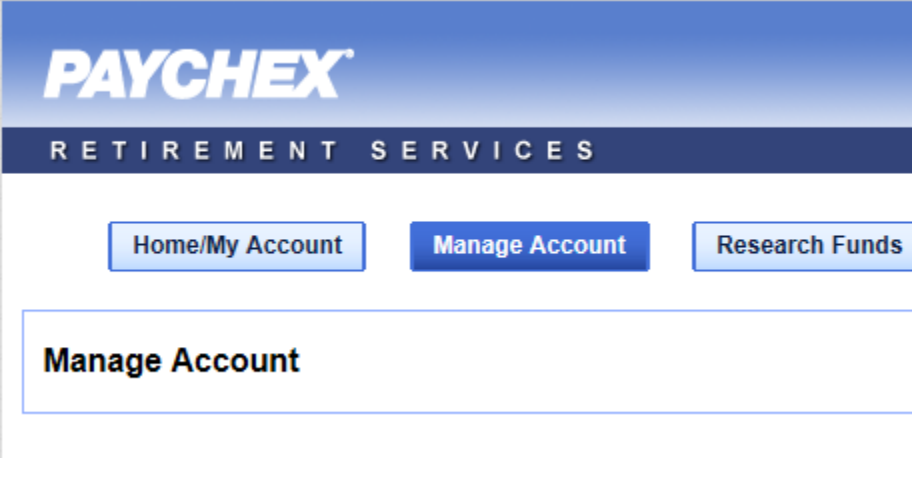

2. Select 'Change payroll deductions' :

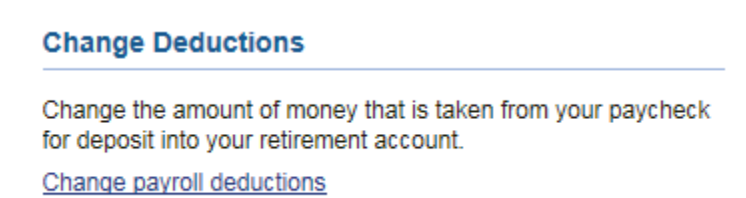

3. Enter the deferral percentage under the requested source(s) then click 'Submit' until you receive a confirmation #:

#### Change Payroll Deductions

1. Change Contributions 2. Review & Submit 3. Confirmation

NOTE - Your security level does not allow you to modify information in the database. Any modifications you try to make to the database will NOT be processed. Only authorized individuals can save the data.

# Enter your payroll deductions

| Payroll Deductions                                                   |                         |                                                                       |
|----------------------------------------------------------------------|-------------------------|-----------------------------------------------------------------------|
|                                                                      | Current<br>Contribution | New Contribution<br>(use increments<br>of 1%)                         |
| Regular contributions                                                |                         |                                                                       |
| Pretax contribution [?]                                              | 5%                      | <mark>5</mark> %                                                      |
| Sub-total regular contributions<br>IRS Limit:<br>Company Plan Limit: | 5.00%                   | 5%<br>(up to \$18,000.00/yr)<br>(up to 92% of annual<br>compensation) |
| Catch-up contributions [?]                                           |                         |                                                                       |
| Catch-up pretax contribution                                         | 2%                      | <mark>2%</mark>                                                       |
| Sub-total catch-up contributions<br>IRS Limit:                       | 2.00%                   | <b>2%</b><br>(up to \$6,000.00/yr)                                    |

| Totals                 | Current<br>Contribution | New Contribution |
|------------------------|-------------------------|------------------|
| Your Contributions     | 7.0%                    | 7%               |
| Your Company Match [?] | 5.0%                    | 5.0%             |
| Total Contribution     | 12.0%                   | 12.00%           |

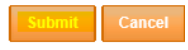

# View Quarterly Plan Statements Online

Follow these instructions for viewing or printing your 401(k) plan statement online

1. Log in to the Retirement Services Participant website <u>www.paychexflex.com</u> and Select Retirement Services.

2. From the Home/My Account page, select **Manage Account** and under the **Statements and Disclosures** heading, click **Request a statement**.

| PAYCHEX"                                              | Statements and Disclosures                                                                                                    |
|-------------------------------------------------------|----------------------------------------------------------------------------------------------------|
| RETIREMENT SERVICES                                   | Request a statement                                                                                                    |
| Home My Account Manage Account Research Funds Loans V | Participant Fee Disclosure Statement<br>The disclosure is provided to help you understand the fees<br>and expenses that may be charged to or deducted from<br>your retirement plan account. An updated disclosure is |

3. Select to view one of the last three quarter's statements online, then click Next.

| Request a Statement                                                                                                    |  |
|----------------------------------------------------------------------------------------------------|--|
| Select for which quarter you would like to recieve a statement.<br>To request a copy of your most recent quarterly account statem 3rd Quarter 2017<br>2nd Quarter 2017 |  |
| View statement online                                                                                                    |  |
|                                                                                                    |  |
| Next Cancel                                                                                                    |  |

4. When the Confirmation page displays, review the information, and then Close the window.

Return to the Home/My Account tab, and then select the My Requested Documents tab (middle of page).

| PAYCHEX .                                                                       | Contact Us   Help   Exit |
|---------------------------------------------------------------------------------|--------------------------|
| RETIREMENT SERVICES                                                             |                          |
| Home My Account Manage Account Research Funds Loans - Rollovers & Withdrawals - | Tools and Learning       |

6. Click the Participant Statement you requested. It will be listed within the table of request.

| Current Balances                           | Future Contribution                                | Account History      | My Request Histor    | y My Requested Docume        | ents                |
|--------------------------------------------|----------------------------------------------------|----------------------|----------------------|------------------------------|---------------------|
| Here are the docume<br>document name to op | nts you requested. Clic<br>pen it in Adobe PDF for | tk Check Status to r | efresh the processin | g status. When the status is | Complete, click the |
| Request                                    | Date                                               | Reference N          | umber Status         |                              |                     |
| Participant Staten                         | nent 03/13/2018 05:3                               | 6 PM 48566307        | Complete             | Participant Statement        |                     |
|                                            |                                                    |                      |                      |                              |                     |

During the first few weeks following the end of a quarter, statements will not be available. This is when Paychex is in the process of preparing the quarterly statements and/or fee disclosures. However, you may access your Account History tab to view activity for that quarter.

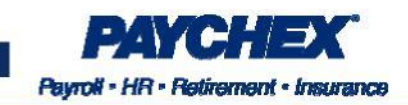

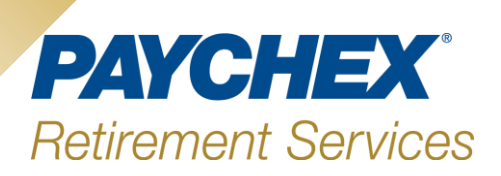

# How to Request a Distribution

## **General Information**

You recently reached out to us for help processing a distribution from your 401(k) account using the Paychex Retirement Services website. We are happy to assist you with this request and are providing the following information and instructions for completing this task.

**Important:** When requesting a distribution from your retirement plan account, please be sure to consider the potential processing fee, taxes, and other penalties that may apply. For more information, review the *Qualified Retirement Plan Withdrawal Notice* available on the website or speak with a professional tax advisor.

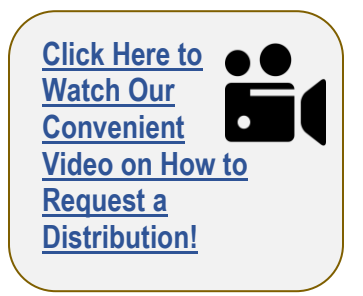

Please understand that **your distribution request is final and binding**; therefore, you should consider your options carefully. Paychex will process your distribution within **10 business days** of receiving your online request; however, please allow additional time for delivery of a distribution check. We cannot cancel the request once submitted.

## **Requesting a Distribution Online**

- Log in to <u>www.paychexflex.com</u> and select **Retirement Services**.
- Select the Rollovers & Withdrawals tab (screen shot on next page).
- From the Rollovers & Withdrawals page, click the orange button labeled Request a Rollover or Withdrawal (screen shot on next page) under Move Money Out of This Plan.
- Verify your home mailing address and click **Next**. If your address is not correct, you can email the distribution paperwork to yourself and indicate on the paperwork the correct permanent mailing address, or you may speak with your plan administrator to have your mailing address updated.
- If you want the funds to be direct deposited, skip to the section below called *Direct Deposit Option*
- Choose an application method and click **Next**. If you choose to **Apply Online** rather than receive distribution paperwork by mail or email, you must choose either direct payment (with taxes being withheld) or one of the rollover options with your next step.
- Select the distribution type and review the *Qualified Retirement Plan Withdrawal Notice*. When finished, check the box to indicate "I have read and understand the *Qualified Retirement Plan Withdrawal Notice*" and click **Next**.
- Review your request and, if correct, click **Submit**.
- After submitting your request, a confirmation page will display. Please print this page for your records.

## **Direct Deposit Option**

If you want the distribution deposited directly into your bank account, you must select the option to download the paperwork and then retrieve it from the My Requested Documents tab on the Home page. Print and fill out the form, then fax, email or mail the completed distribution paperwork to Paychex with a copy of a voided **personal** check. See the downloaded distribution paperwork for the Paychex address, email and fax number. An additional \$18.00 processing fee will also apply for direct deposits. Please note that all rollover distributions will be distributed in the form of a check and sent to the address indicated during the distribution request.

## Questions

If you have questions or need further assistance, please email <u>401kcustomerservice@paychex.com</u>. We appreciate this opportunity to assist you with your retirement plan. If you are having trouble logging in, please reach out to 888-246-7500 for our technical support team.

| PAYCHIEX                                                                                                    | Con      |
|----------------------------------------------------------------------------------------------------|----------|
| RETIREMENT SERVICES                                                                                                    |          |
| Home/My Account Manage Rollovers & Withdrawals -                                                                                                    | ools and |
| My Account                                                                                                    |          |
|                                                                                                    |          |
| My Notifications Hide 🗻                                                                                                    |          |
| Due to a qualifying event, you are permitted to take a distribution. You may leave your money in this plan or withdraw your money by rolling into an IRA, rolling it into another employer's 401(k) plan, or distributing it payable to you. Rollovers & Withdrawals | v        |

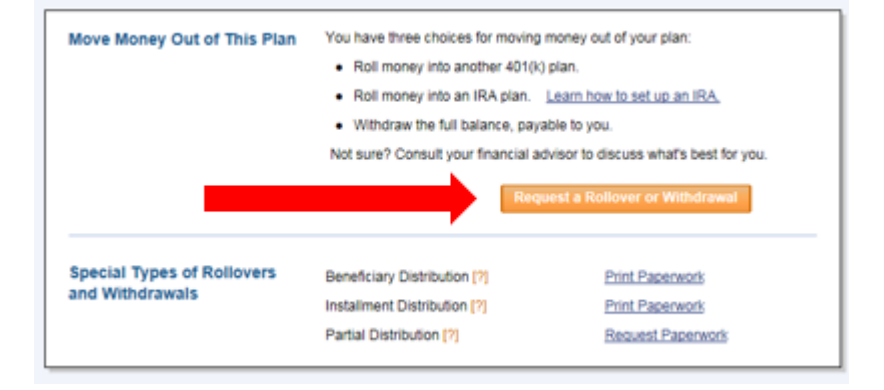